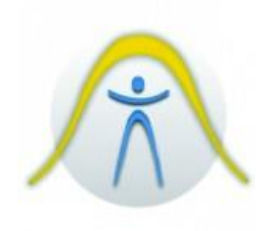

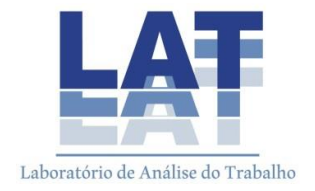

# 1. INTRODUÇÃO

Este instrumento possibilita a leitura e análise da intensidade de luz em ambiente interno ou externo.

# 2. DESCRIÇÃO DO PAINEL

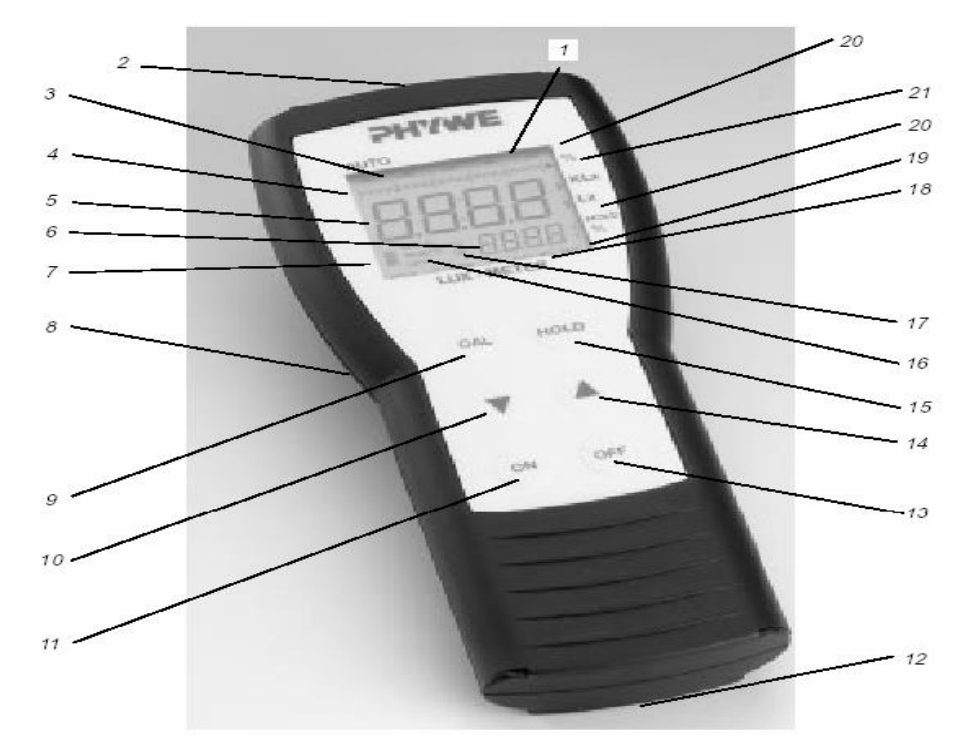

- 1. Display de cristal líquido mostra as funções e operações
- 2. Conexões para as sondas
- 3. Reconhecimento da sonda display de reconhecimento automático da sonda
- Display analógico de barra representação analógica de valores medidos indicados pelo display digital grande, para que se possam seguir melhor as mudanças dos valores medidos.
- 5. Display digital grande
- 6. Display digital pequeno
- Display da bateria indicação das condições da bateria ou acumulador (vazio, ¼, ½, ¾, cheio)
- Interface de dados RS 232 Encaixe USB para conexão de cabo de dados RS 232 07157.01, para transmissão de dados medidos para o display digital com larga escala ou para porta serial de computador. O encaixe USB, também permite uma

troca de dados com outro instrumento portátil para uma gravação no modo síncrono dos dados medidos.

- Tecla CAL Para exibir o valor medido atual do display digital no display digital pequeno e para solicitar funções especiais.
- Tecla DOWN Para contagem regressiva ou para chavear uma função especial à esquerda.
- 11. Tecla ON Para ligar o equipamento.
- 12. Tampa do compartimento de bateria
- Tecla OFF Para desligar o equipamento ou sair do menu sem salvar os dados.
- Tecla UP Para contagem progressiva ou para chavear uma função especial à direita.
- 15. Tecla HOLD Para congelar os valores medidos e também é o ponto inicial para chamar as funções.
- 16. Display especial: ERROR, REMOTE e LINK Aparecerá ERROR quando alguma ação incorreta na entrada dos dados ocorrerem ou quando ocorrer algum erro interno no instrumento. Acenderá REMOTER, quando a gravação dos dados medidos, estiver sendo feita remotamente por outro instrumento de medida. Acenderá LINK, quando o equipamento estiver sendo controlado por outro equipamento remotamente.
- 17. Ampulheta Piscará rapidamente quando estiver gravando automaticamente dados de medidas, ou se for acionado a armazenagem de dados manual. Acenderá continuamente, quando o log de dados estiver cheio.
- 18. Barra de funções: OLD, CAL, MODE, SET, AVG, MIM e MAX Acenderá OLD e CAL quando as respectivas teclas forem acionadas. A opção MODE é o ponto de partida para ajustar as funções LINK e REMOTE. A opção SET permite, por exemplo, o ajuste do log de dados; AVG; MIN e MAX. Permite fazer a média, mínimo e máximo dos valores das séries de medidas a serem indicadas ou fixadas.
- 19. Classificação do display digital pequeno Mostra o valor medido do "Frozen" do display digital grande ou desvio

percentual do valor atual medido, mostrado no display digital grande, do valor congelado medido (em %).

- 20. Unidade de display digital grande Indicação da unidade do valor atual de medida apresentada para a intensidade de luz. A unidade muda automaticamente para klux, para os valores acima de 300lx e volta para a escala anterior para valores anteriores.
- 21. Unidade de display analógico Representação analógica do valor medido do display digital grande em faixas atuais de medidas. A seta na direita do display analógico acende automaticamente quando a faixa de medida é excedida.

# 3. PROCEDIMENTOS DE OPERAÇÃO

#### 3.1. Conexão dos eletrodos

Conecte a sonda lux (07137.01 ou 12107.01) no encaixe 2 do instrumento. O instrumento irá reconhecer automaticamente qual das sondas foi conectada, mas o código impresso da sonda (07137.01) deve ser colocado.

#### 3.2. Fonte de alimentação

Primeiramente insira a bateria de 9 V ou um acumulador de NI-MH no compartimento de bateria. Para isso, retire a tampa do compartimento. Há contatos no interior que possibilita a colocação na posição correta.

<u>Nota:</u> Para evitar danos por corrosão, retire a bateria após a utilização do equipamento.

Dispositivo para economia de bateria: o instrumento é desligado após 60 minutos sem utilização. Quando o equipamento estiver conectado ao display grande, a função de desligar automático continuará funcionando, mesmo se estiver sendo alimentado pelo display grande. A chave de desligar, após 1h. estará inativa

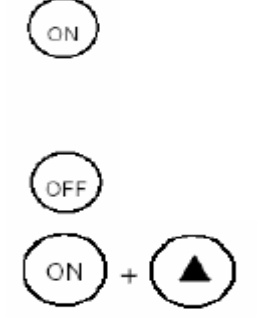

apenas no modo de operação "gravação automática dos valores medidos" e "controle remoto (REMOTE e LINK)".

3.3. Ligar e desligar o equipamento, display de teste / funções de teste.

Pressione a tecla ON para ligar o equipamento. O display irá mostrar primeiro o número do software interno e depois as sequências básicas. A opção de carga de bateria ou acumulador é indicada à esquerda do display.

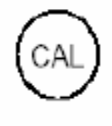

Para ligar o equipamento e acionar o display e as funções testes, pressione ON e a tecla UP, simultaneamente.

3.4. Ajustando o display digital e as funções especiais

Na sequência básica, onde se desliga o display digital pequeno. Utilize a tecla CAL para congelar o valor atual medido, mostrado no display digital grande e aparecer no display digital pequeno para comparações. Utilize a tecla DOWN, para chamar o desvio percentual do valor medido atual mostrado no display grande em relação ao valor medido congelado.

Pressione a tecla HOLD para congelar o valor atual medido, mostrado no display grande.

Pressione em seguida a tecla DOWN ou P para chamar as funções individuais CAL, MODE, SET, AVG, MIN ou MAX da barra de funções.

Pressione a tecla HOLD novamente, na posição AVG, para retomar o display para sequência básica.

# 3.5. Calibragem da sonda do Luxímetro

#### Entrada manual de dados da calibragem

Quando o valor da calibragem é dado na sonda (luz probe 07137.01). Proceda da seguinte maneira:

Pressione sucessivamente HOLD e UP, depois HOLD novamente. Acenderá na barra de funções as teclas CAL e SET, a tecla oFS aparecerá no display pequeno e o valor de fábrica OFFSET de 0.0 no display digital grande. Este valor de zero da sonda pode ser ajustado utilizando as teclas UP/down, mas isto só será necessário para as sondas antigas. Muitas vezes o offsset de 0.0 pode ser confirmado com a tecla CAL e irá aparecer cF no display pequeno.

Utilize agora a tecla UP/DOWN para ajustar o fator de calibragem desejado, no display grande (0.5 < cF < 2.00). Confirme com a tecla CAL.

Os dados novos de calibragem estarão armazenados (update) e o display retoma para a sequência básica. Se pressionar a tecla HOLD ao invés de confirmar com a tecla

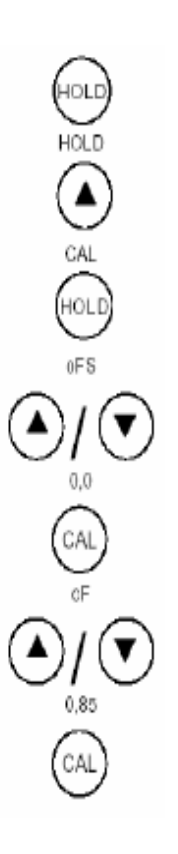

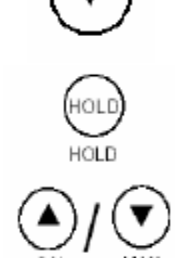

CAL o display retomará imediatamente para a sequência básica (sem atualização).

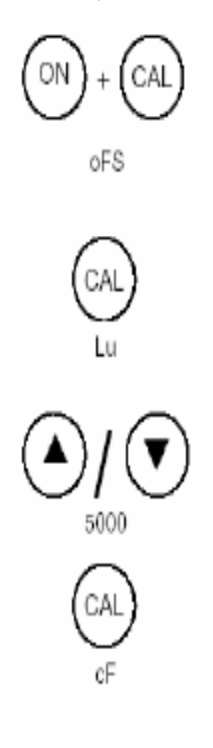

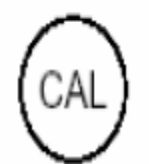

A sonda do lux 12107.01 é ajustada de fábrica para um fator de calibragem de cF = 1. O instrumento reconhece automaticamente este valor, de forma que a calibragem se torna desnecessária.

# Calibragem automática

Quando o fator de calibragem na sonda (e.g. sonda antiga 07024.01), então ele deve ser calculado pelo instrumento. Para tanto não é necessário uma fonte de luz conhecida (e.g. 5klux) ou um outro Lux calibrado. Pressione as teclas ON e CAL simultaneamente por algum tempo, quando ligar o instrumento.

A abreviação oFS (offset) aparecerá no display pequeno. Coloque a sonda em um lugar completamente escuro (e.g. com material escuro). O valor zero (offset) de 0.0 (ou um pouco maior, com velhas sondas) aparecerá no display grande.

Isto significa que o medidor Lux pode ser calibrado utilizando uma fonte de 5 klx. Se necessário, utilize as teclas UP/DOWN para ajustar uma intensidade de luz diferente, no display grande. Conforme a intensidade selecionada, pressionando a tecla CAL.

Aparecerá cF no display pequeno. O processo de calibragem se inicia.

Deixe que este processo continue até que o fator de calibragem mostrado no display grande pare de variar. Conforme este valor e armazene estes dados pressionando a tecla CAL.

Quando, durante o ajuste da intensidade de luz desejada, não for pressionada nenhuma tecla por 1 minuto, o procedimento de calibragem é abandonado e o display retorna para a sequência básica.

O procedimento de calibragem pode ser abordado a qualquer hora, apenas pressionando a tecla OFF.

Mensagem de ERRO: aparecerá ERROR c1, quando um fator menor do que 0,5 ou maior que 2,00 for calculados no processo de calibragem. Quando houver erro, o display retorna para a sequência básica sem salvar os dados da calibragem.

# Armazenagem dos dados de calibração

Os dados de calibragem são guardados em uma parte especial do equipamento. Os dados permanecem guardados mesmo após o desligamento

do aparelho (desligar ou trocar de bateria). Os dados de calibragem mais comuns e offset oFS = 0.0 e o fator de calibragem cF = 1, são armazenados durante o processo de fabricação do instrumento. Os fatores particulares de calibragem que são ajustados, podem ser lidos do display pequeno, pressionando a tecla HOLD e a tecla UP.

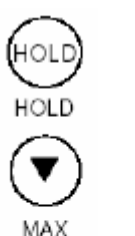

# 3.6. Ajustando o display analógico

A faixa do display analógico pode ser otimizada, basta entrar com os valores de máximo e mínimo.

# Ajustando o valor de máximo no display analógico

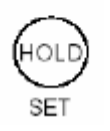

Pressione a tecla HOLD DOWN e HOLD uma após a outra e ajuste o valor desejado de máximo do display analógico pressionando a tecla UP ou DOWN. Pressione a tecla CAL para confirmar este novo valo9r e para armazená-lo

(atualizar). O display retomará para a sequência básica (sem a barra de funções). Se pressionar a tecla HOLD ao invés da tecla CAL, o display retorna

imediatamente para a sequência básica (sem atualizar).

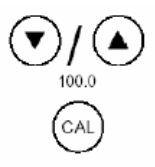

# Ajustando o valor de mínimo no display analógico

É feito de forma parecida com o ajuste do valor de máximo, exceto por colocar o valo mínimo.

Note: o valor de mínimo não pode ser maior do que o respectivo valor de máximo (acenderá ERROR).

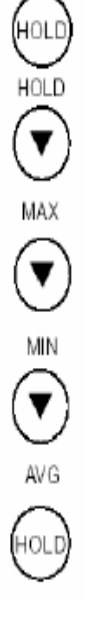

# 3.7. Apresentação dos valores de máximo, mínimo e médio.

Pressione a tecla HOLD, depois a DOWN, acenderá MAX na barra de funções e os valores de máximo são mostrados, nos display grande e pequeno.

Pressione a tecla DOWN novamente. Acenderá MIN na barra de funções e os valores de mínimo são mostrados. Pressione DOWN novamente acenderá AV e os valores médios serão mostrados.

Pressione a tecla CAL para retomar para mínimo e máximo dos últimos valores medidos e para retomar o display para a sequência básica (reset). Quando a tecla HOLD for pressionada ao invés da CAL, o display retoma imediatamente para a sequência básica (sem

reset).

Os valores de máximo, mínimo e médio referem-se sempre à série total de medidas (todas as medidas desde que o equipamento foi ligado).

# 3.8. Utilizando o log de dados (memória dos dados medidos)

# Armazenagem manual dos valores atuais medidos

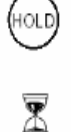

Pressione a tecla HOLD duas vezes para armazenar os valores medidos indicados, no display grande e no pequeno, no log de dados.

A ampulheta acenderá rapidamente para indicar que o armazenamento foi completado com sucesso. Quando as 250 locações disponíveis estiverem completadas, a ampulheta acenderá continuamente até que o espaço para

armazenagem esteja limpo.

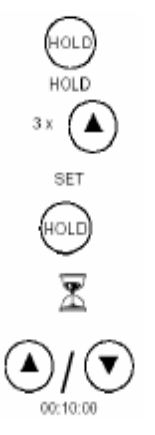

Note: a armazenagem manual não é possível no modo REMOTE.

# Ajustando a gravação automática dos dados medidos

Pressione a tecla HOLD, depois UP três vezes e HOLd novamente. Aparecerá SET e a ampulheta acenderá. Utilize as teclas UP/DOWN para ajustar o intervalo de medida para gravação automática. Entre com as horas e minutos no display grande e os segundos no display pequeno. Os seguintes valores podem ser ajustados:

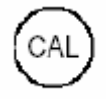

6, 5, 4, 3, 2, 1 horas 50, 40, 30, 20, 10, 5, 2, 1 minutos 50, 40, 30, 20, 5, 2, 1 segundos

Pressione a tecla CAL para confirmar o valor. Com isto o log de dados é esvaziado e a gravação automática se inicia.

A gravação automática termina quando o log de dados estiver cheio, ou quando o equipamento for desligado.

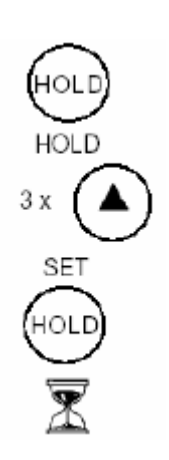

Note: O ajuste automático de medidas não fica desponível no modo REMOTE, pois o instrumento estará sendo controlado por outro.

Limpando o LOG de dados

Para limpar o log de dados sem iniciar outras medidas, não entre com um intervalo de medidas (linhas no display pequeno e no grande). Pressione a tecla CAL, aparecerão as 250 locações e em seguida o display retomará para a

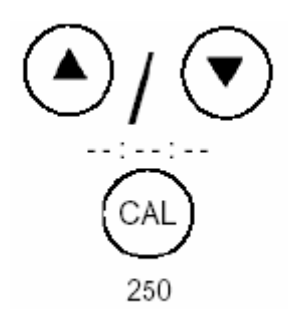

sequência básica. Quando o equipamento estiver separado da fonte de alimentação (mudança de bateria) os dados ainda continuarão armazenados.

# Indicação do número de espaço livre de armazenagem

Para mostrar apenas o número de espaço livre e sem limpar o log, pressione a tecla HOLD, depois a

tecla UP por três vezes. Aparecerá o número de espaço livre no display grande. Aproximadamente 1 minuto depois o display retorna para a sequencia básica

# 4. APRESENTAÇÃO EXTERNA DOS VALORES MÉDIOS

# 4.1. Conexão com o display digital de grande escala

Conecte o equipamento ao display digital grande, através do cabo de dados. O display de grande escala sempre mostrará os valores medidos atuais que o display grande apresentar. Este display de grande escala pode ser conectado não somente a todos os equipamentos portateis do programa da PHYWE, mas tembém muitos SARTORUS e balanças SCALTEC. Até equipamentos que não estão comercialmente disponíveis, podem ser adaptados a este display, através de complemento de EPROM.

# 4.2. Conexão do sistema com um PC

Conexão do equipamento com um computador, através do cabo de dados com conexão lateral USB.

#### Leitura com o programa:

Programa Windows "Measure", permite que os dados sejam transmitidos do equipamento para o computador.

Ajustes: transmissão de dados 9600 baud, 8 bit de dados, sem paridade, 1 bit de stop, protocolo Xon/Xoff, porta serial COM1 ou COM2.